# NH Employment Security's new Unemployment Insurance System (NHUIS)

Coming August 17, 2009

## What Employers Need to Know

New Hampshire Department of Employment Security Online

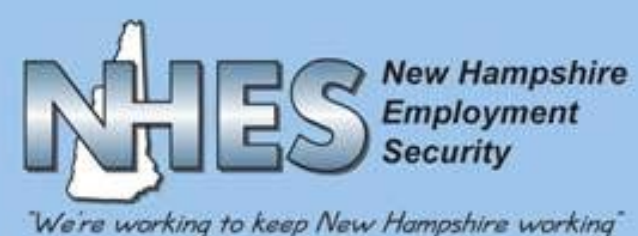

## Advantages

Increased efficiency for processing Unemployment Insurance claims

 Easier access to information in a secure environment
 Faster correspondence exchange
 Direct deposit of benefit checks available
 Access to more claim information online
 Ability for employers to manage their Unemployment Insurance benefit account online

# Access new Unemployment Insurance System from www.nh.gov/nhes

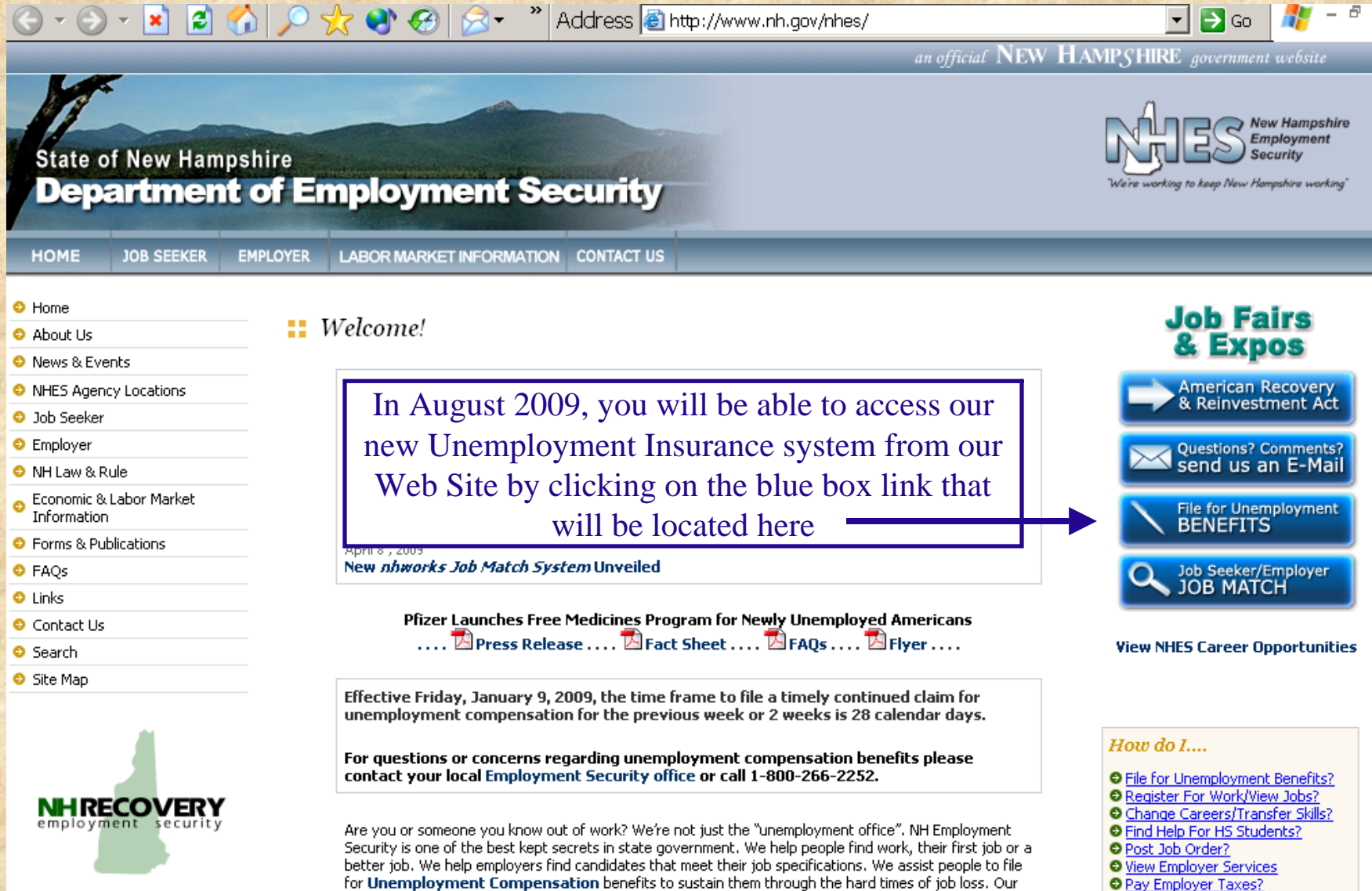

for Unemployment Compensation benefits to sustain them through the hard times of job loss. Our Employment Counselors help people with their career choices, changes and career adjustment. And, if you are a **veteran**, you have preference in referral to our job postings.

S Find Assistance For Veterans?

Get The Unemployment Rate?

# **Welcome** Page

Policy

Contact Us

This screen will start you on your way to navigating through the NH Unemployment Insurance System (NHUIS).

First, you will need to register as a new user. Either link will take you to the registration page.

New Hampshire Employment Security **New Hampshire Department of** Employment Security Online We're working to keep New Hampshire working MENU OPTIONS Welcome to New Hampshire's Unemployment Insurance System (NHUIS) **Register to Maintain** Your Account Online REGISTER To use this system, you must first register your company, using the registration code that **Register to Maintain** was sent to you by this department. If you have not received this code or have misplaced it. TPA Account Online call 603-656-6631 to request that another be mailed to you. Existing User Log-In The person initially setting up the company registration will be designated the Account Administrator. In addition to the registration code, they will need: Accessibility Policy Data Use & Privacy EMPLOYER Company UI Tax Account Number Unit or Plant Number, if applicable Federal Tax ID (FEIN) EMPLOYER REPRESENTATIVE TPA UI Account Number If you are registering as an employer, choose "Register to Maintain Your Account Online" link from the Menu Options or press the button below. If you are an employer representative, you can access your employer accounts online and need to choose "Register to Maintain TPA Account Online". You will be provided with a User Name and Password at the end of the registration process, which you can then use to log into the system. Once registered, the Account Administrator will be able to set up accounts for any other individual that needs online access to this system. This system will allow you to view and respond to requests for information, report a potential claimant eligibility issue, file an appeal, and view various claims information where your company is or may potentially be charged for benefits. SYSTEM This system is available 24 hours a day, 7 days a week. Some specific features may not be AVAILABILITY available when updates are being made to the system. Updates are primarily performed at night, after normal business hours. PRIVACY Confidential unemployment compensation information you have provided may be requested NOTICE and utilized for other governmental purposes, including, but not limited to, verification of eligibility under other government programs. To view more details about confidentiality of information, click the Data Use & Privacy Policy link under Menu Options. TECHNOLOGY This application is not compatible with WEB TV. This application has been tested with NEEDS Internet Explorer 5.0 and Firefox 1.5. You may use these or higher versions. To update your browser to the latest version, visit our Downloads page. Register to Maintain Your Account Online Log On to Existing Account Register to Maintain TPA Account Online

# **Employer Registration - 3 Steps for New Users**

|                                  | He                               |
|----------------------------------|----------------------------------|
| (Enter 000 if no unit location ) |                                  |
|                                  | (Enter 000 if no unit location ) |

#### Step #1: Employer Identification

Enter your UI account #, Unit #, FEIN and the 10 digit Registration Code that was mailed to you.

| Personal Information  | ration - Step 2 of 3 |      |
|-----------------------|----------------------|------|
| *First Name           |                      | Help |
| Middle Initial        |                      |      |
| *Last Name            |                      |      |
| *Contact Phone Number | () Ext               |      |

#### **Employer Registration Completion**

#### -Completion Message

Please print this screen and retain it for future reference

Your registration was a success! Your system username is: MMouse

You can login to the system using your username and password.ten3eOJV1a at the Login Screen.

#### Step #2: Personal Information

Enter your name and phone number (The individual who initially registers your employer account will assume the account administrator role; other users can be added later).

#### Step #3: Complete Registration

The system will automatically generate a username and password. HINT: copy the password, click on the Login Screen link, and paste it into the password box.

# **Employer Login**

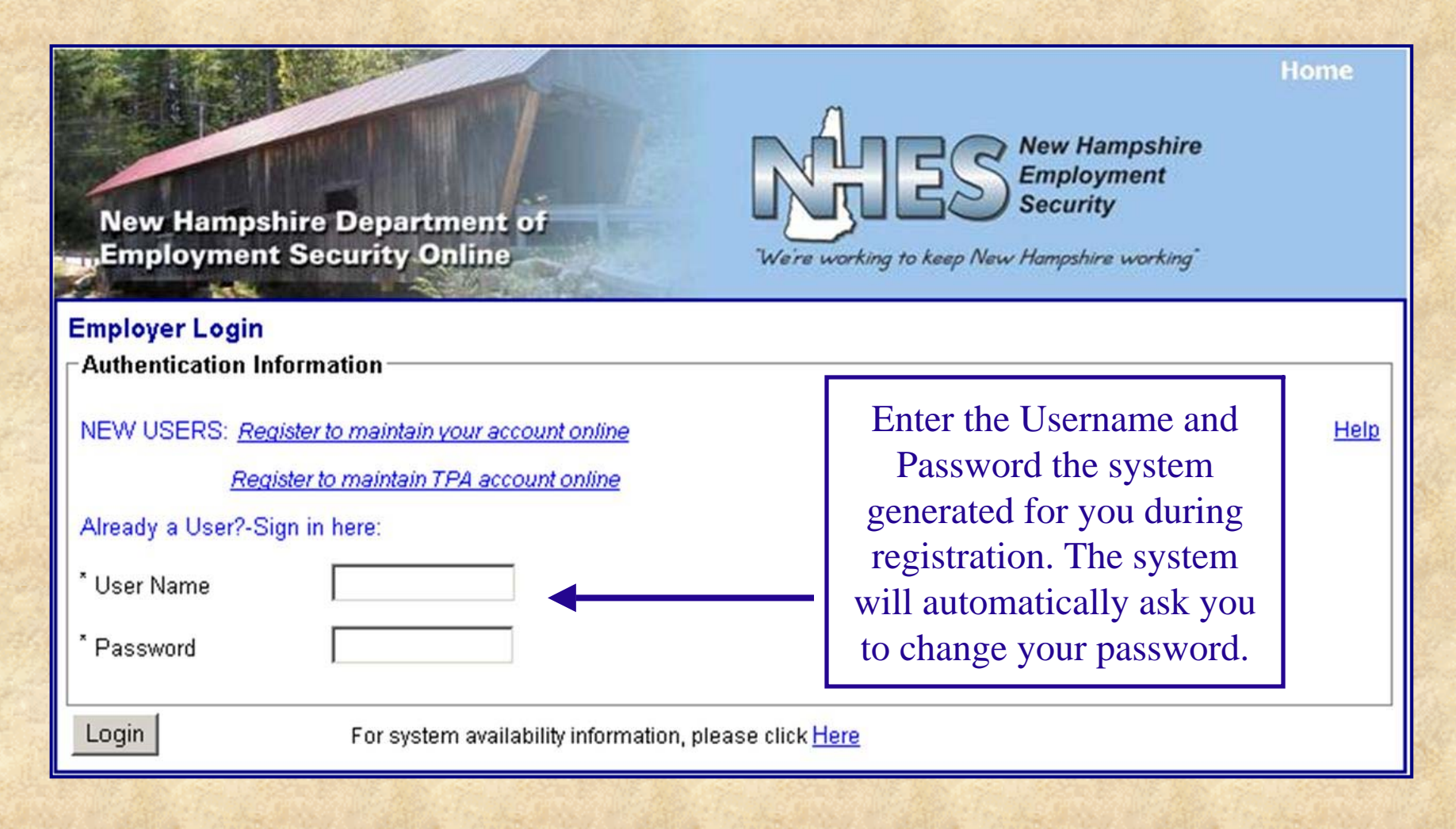

The login process is the same for Employers and Third Party Administrators (TPA)

# **Change User Password**

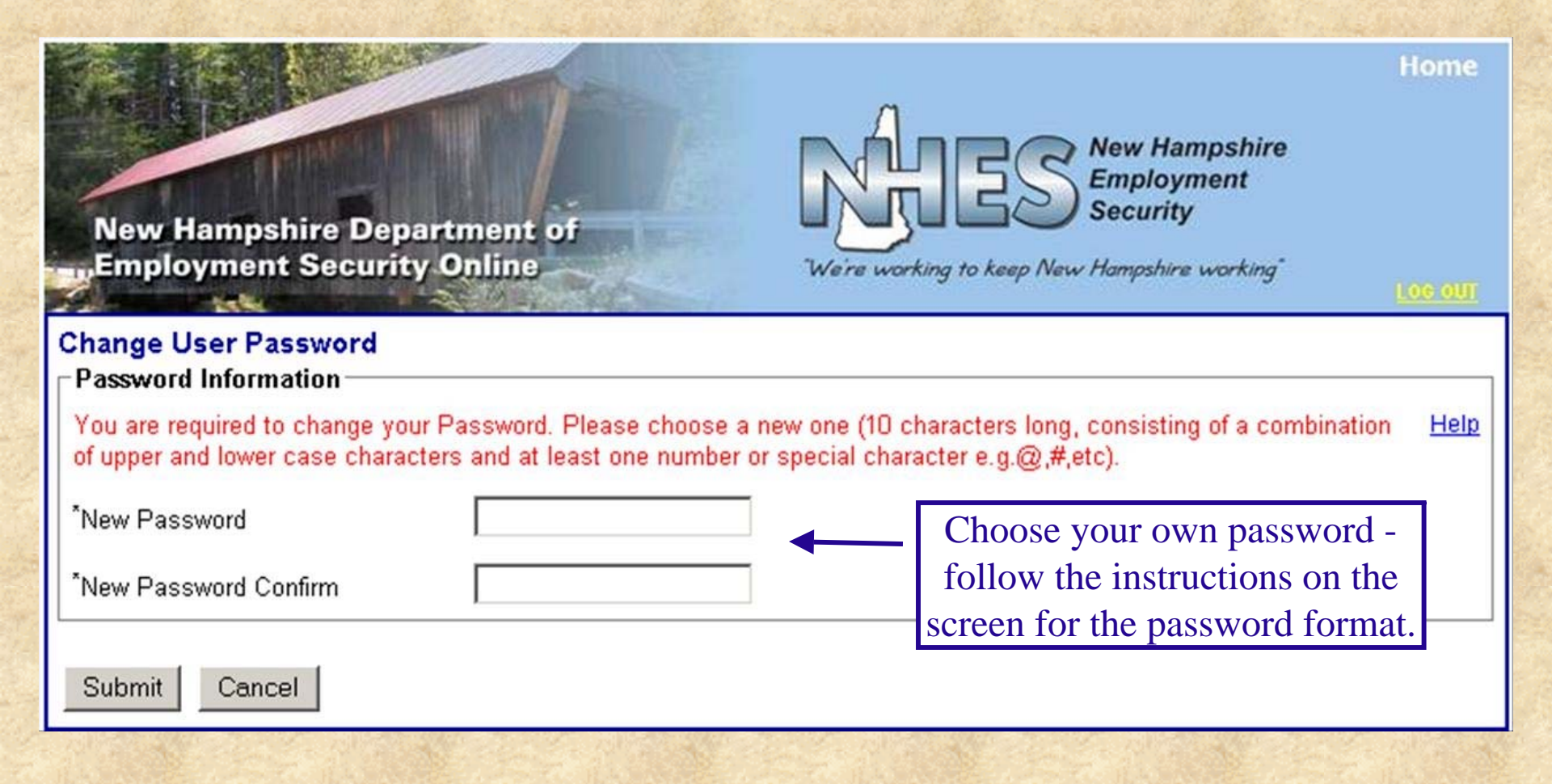

# **Unemployment Benefits - Main Menu**

After registration and login, the many advantages of Employer Self Service are just "clicks away" from the Main Menu.

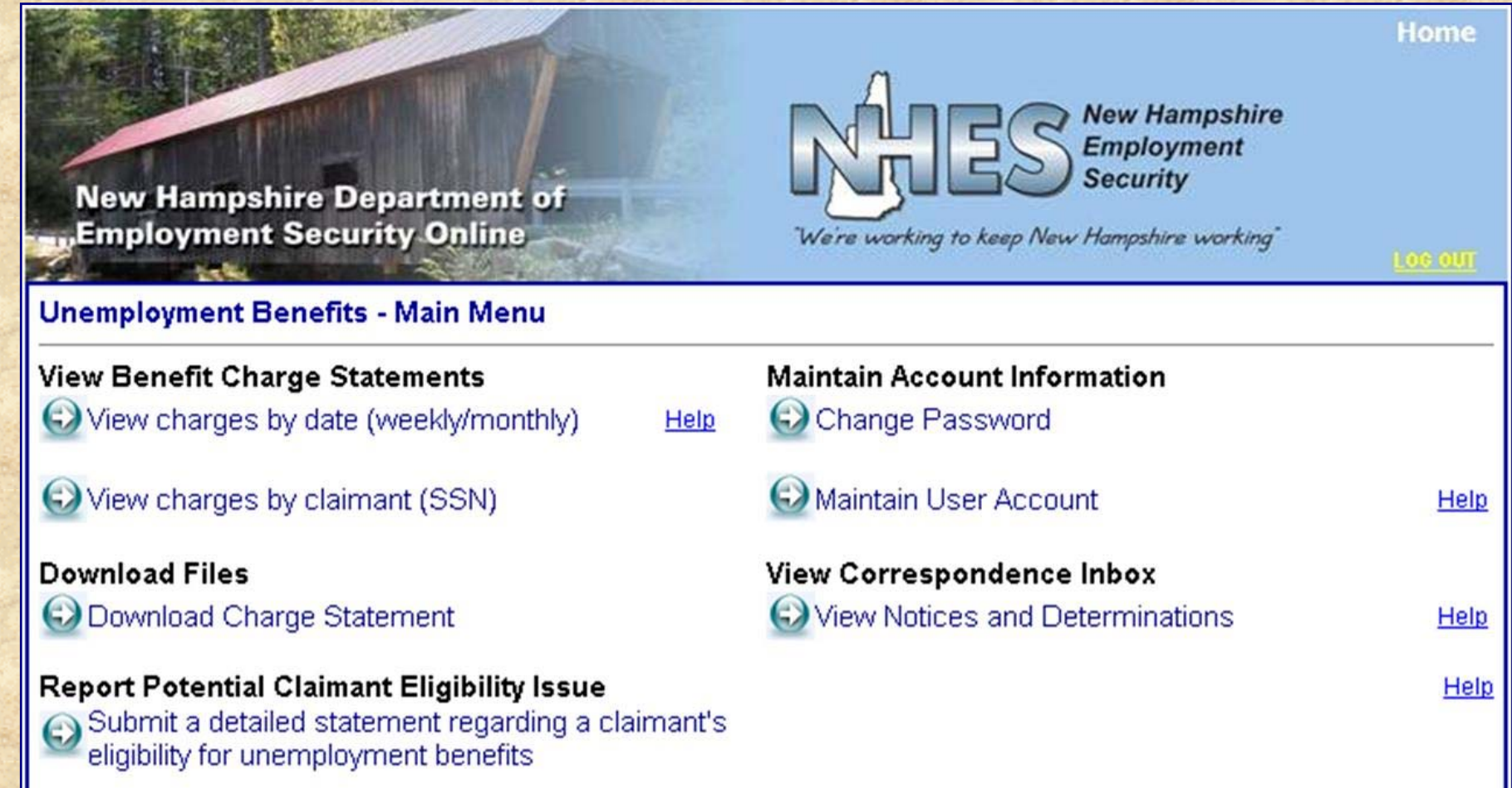

### **View Benefit Charge Statements**

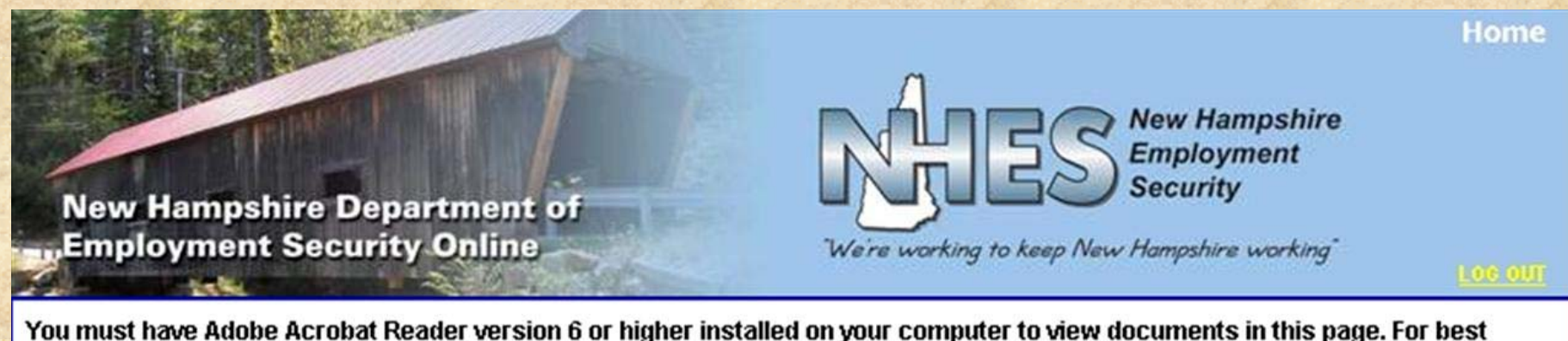

results, use the latest version of Adobe Acrobat Reader. Click on Adobe Reader to download a free version of Adobe Acrobat Reader.

Select -

Year

#### Benefit Charge Statement Search Monthly Charge Statement Search

Select

Most Recent Completed Week

Monthly Benefit Charge Statements are retained for four years

View Statement

Help

Weekly Charge Detail Search View your weekly benefit charge details as of the most recently completed week or select another week in the current month. Select

Search Result(s) : 0 Found

C Selected Week

Week Ending Date

Close

Month

Monthly Benefit Charge Statements will be mailed out the first Friday of the Month

### **Benefit Charge Statements by Claimant**

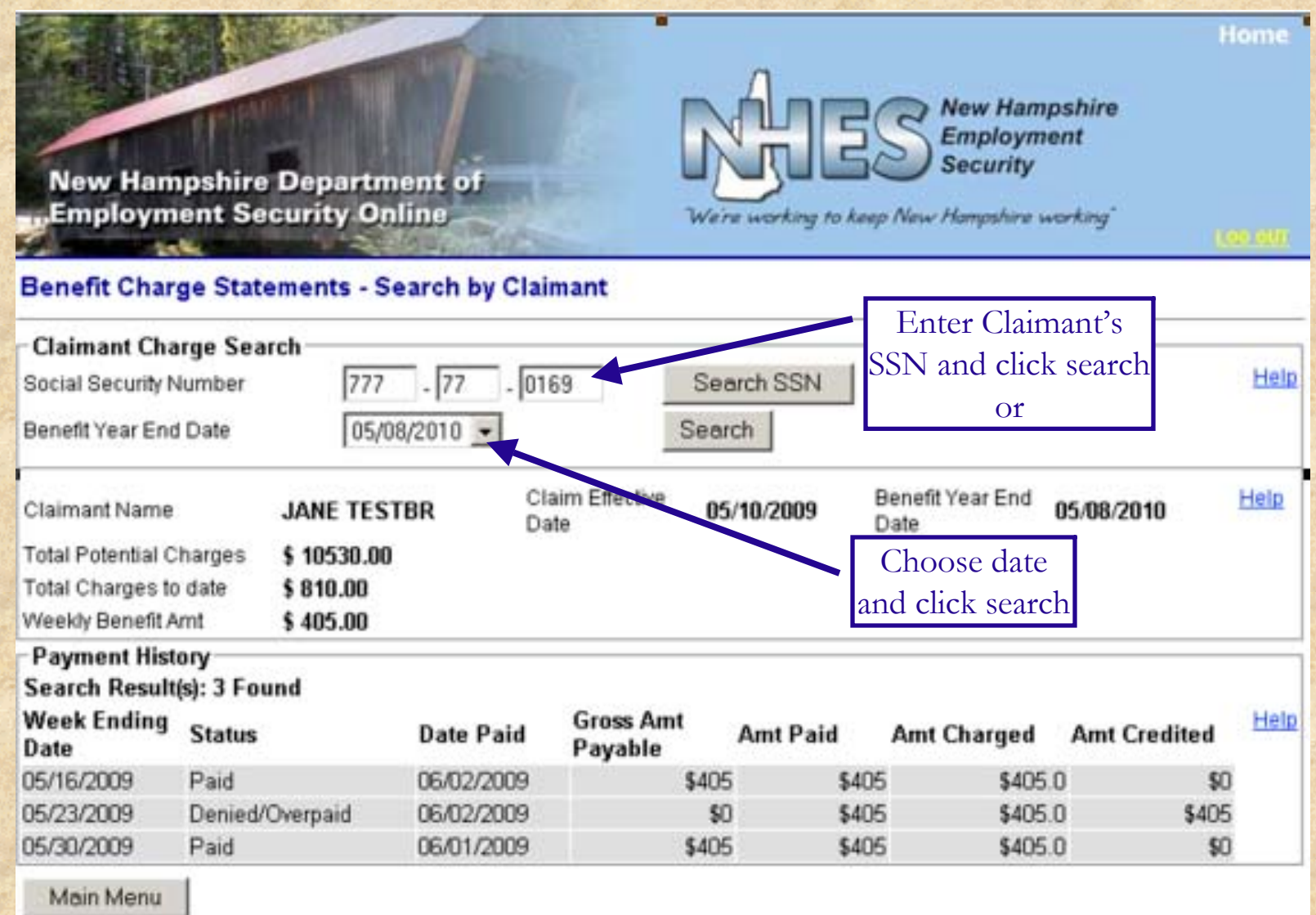

# **Monthly Benefit Charge Statements**

Monthly Benefit Charge Statements are mailed out on the first of every month and include a detailed listing of all activity regarding your account.

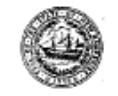

#### NEW HAMPSHIRE EMPLOYMENT SECURITY

NOTICE OF BENEFITS PAID AND CHARGED TO EMPLOYER

| ONCE UPON A THYME HER           | B FARM LLC         |                                                                                           |  |
|---------------------------------|--------------------|-------------------------------------------------------------------------------------------|--|
| Ul Account Number<br>0000110716 | Unit Number<br>000 | Date Insuet<br>12/09/2008                                                                 |  |
|                                 |                    | NHES Office                                                                               |  |
| ONCE UPON A TH                  | YME HERB FARM LLC  | Wages & Special Programs<br>300 Hanover Street<br>PO Box 9505<br>Manchester NH 03108-9505 |  |
| GREENVILLE NH 03048             |                    | Phone: (800) 268-2252<br>Fax: (603) 656-6613                                              |  |

#### THIS IS NOT A BILL -- DO NOT MAKE PAYMENT FROM THIS NOTICE

For the week(s) indicated, the individual(s) listed below received unemployment compensation benefits which were charged to your account during the month of:

#### NOVEMBER 2008

An explanation of each column appears at the end of this statement.

| 1. CLAINWAT'S NAME | 2. SOCIAL<br>SECURITY<br>NUMBER | 3. TRANS<br>DATE | 4. WEEK<br>CLAIMED | 6.<br>SRCE | 6.<br>STAT | 7. GROSS<br>AMT PAID | 8. AMT<br>CHARGED | 9. AMT<br>CREDITED |
|--------------------|---------------------------------|------------------|--------------------|------------|------------|----------------------|-------------------|--------------------|
| JOHNNY ALLOW       | 123-45-4000                     | 11/21/2008       | 11/08/2008         | Ų          | 1          | \$321.00             | \$321.00          | \$0.00             |
| JOHNNY ALLOW       | 123-45-4000                     | 11/21/2008       | 11/15/2008         | U          | 1          | \$321.00             | \$321.00          | \$0.00             |
| JOHNNY ALLOW       | 123-45-4000                     | 11/26/2008       | 11/22/2008         | U          | 1          | \$321.00             | \$321.00          | \$0.00             |
| JOHNNY AALIEN      | 123-45-4400                     | 11/14/2008       | 11/08/2008         | U          | 1          | \$167.00             | \$167.00          | \$0.00             |
| JOHNNY AALIEN      | 123-45-4400                     | 11/21/2008       | 11/15/2008         | U          | 1          | \$167.00             | \$167.00          | \$0.00             |
| JOHNNY AALIEN      | 123-45-4400                     | 11/28/2008       | 11/22/2008         | U          | 1          | \$167.00             | \$167.00          | \$0.00             |
| JOHN TEST          | 123-46-8007                     | 11/03/2008       | 04/19/2008         | U          | 1          | \$321.00             | \$321.00          | \$0.00             |
| JOHN TEST          | 123-46-6007                     | 11/03/2008       | 04/28/2008         | U          | 1          | \$321.00             | \$321.00          | \$0.00             |
| JOHN TEST          | 123-46-6007                     | 11/03/2008       | 05/03/2008         | U          | 1          | \$321.00             | \$321.00          | \$6.00             |
| JOHN TEST          | 123-46-6007                     | 11/03/2008       | 05/10/2008         | U          | 1          | \$321.00             | \$321.00          | \$0.00             |
| JOHN TEST          | 123-46-6007                     | 11/03/2008       | 05/17/2008         | U          | 1          | \$321.00             | \$321,00          | \$0.00             |
| JOHN TEST          | 123-46-6007                     | 11/03/2008       | 05/24/2008         | U          | 1          | \$321.00             | \$321.00          | \$0.00             |
| JOHN TEST          | 123-45-6007                     | 11/03/2008       | 05/31/2008         | U          | 1          | \$321.00             | \$321.00          | \$0.00             |
| JOHN TEST          | 123-46-8007                     | 11/03/2008       | 05/07/2008         | U          | 1          | \$321.00             | \$321.00          | \$0.00             |
| JOHN TEST          | 123-46-6007                     | 11/03/2008       | 06/14/2008         | U          | 1          | \$321.00             | \$321.00          | \$0.00             |
| JOHN TEST          | 123-46-6007                     | 11/03/2008       | 06/21/2008         | U          | 1          | \$321.00             | \$321.00          | \$0.00             |
| JOHN TEST          | 123-46-6007                     | 11/03/2008       | 06/28/2008         | U          | 1          | \$321.00             | \$321.00          | \$0.00             |
| JOHN TEST          | 123-45-6007                     | 11/03/2008       | 07/05/2008         | U          | 1          | \$321.00             | \$321.00          | \$0.00             |
| JOHN TEST          | 123-46-6007                     | 11/03/2008       | 07/12/2008         | u.         | 1          | \$321.00             | \$321.00          | \$0,00             |
| JOHN TEST          | 123-45-6007                     | 11/03/2008       | 07/19/2008         | U          | 1          | \$321.00             | \$321.00          | \$0.00             |
| JOHN TEST          | 123-46-6007                     | 11/03/2008       | 07/26/2008         | U          | 1          | \$321.00             | \$321.00          | \$0.00             |

Silutied no cuede lear anto, llama per favor a 1-800-066-9252 para una traduccion

| DSN: | 000050 |
|------|--------|
| Page | 1 of 3 |

THIS SPACE FOR OFFICIAL USE ONLY ID: 000000005070234

| PSN: | 000050    |  |
|------|-----------|--|
| NOT  | CE: UTGNH |  |

|                             | EXPLANATION OF COLUMNS                                                                                                    |
|-----------------------------|----------------------------------------------------------------------------------------------------|
| Columns 1 and 2             | Identify claimant(s) to whom NHES paid unemployment compensation benefits.                                                                                                    |
| Column 3                    | Date on which the benefits were paid.                                                                                                    |
| Column 4                    | Week ending date of the calendar week of unemployment compensation for<br>which benefits were paid.                                                                                                    |
| Column 5                    | Source of the charge or credit: $U = UI$ .                                                                                                    |
| Column 6                    | Status of the claim associated with the charge or credit: $1 = Paid; 2 = Denied; 4 = Penalty Week; \delta = Offset; \delta = Offset & Paid; 7 = Offset & Penalty Week; \delta = Overpaid; A = Charge Under Appeal$ |
| Column 7                    | Total gross amount paid to the claimant for the week shown in Column 4.                                                                                                    |
| Column 8                    | Portion of the gross amount paid in Column 7 charged to your account.                                                                                                    |
| Column 9                    | Amount of a previous charge to your account that has been removed.                                                                                                    |
| Year-to-Date Net<br>Charges | The total net amount of charges applied to your account from January 1 through<br>the last day of the month for which this statement was generated.                                                                |
|                             |                                                                                                    |

#### IMPORTANT INFORMATION

You have received this notice in accordance with RSA 282-A:77. This notice provides a summary of the amount of benefits paid that were charged or credited to your account for a given month.

If you disagree with the calculation of the Total Monthly Charges or Total Monthly Credit amounts on this bill, contact the New Hampshire Employment Security Wages & Special Programs Unit at the address or fax number provided on the front of this form.

Your dispute must be in writing, detailing the information you take exception to and why.

If you know that a claimant is working full time while collecting benefits or of a new situation that may affect the claimant's continued eligibility, you may provide that information online at www.nh.gov/nhes, using the Report Potential Claimant Eligibility Issue link from the Main Menu of your user account.

> Si usted no puede leer esto, fame por favor a 1-800-866-2250 pers una traducción ID: 000000035070234

CSN: 000036

Page 3 of 3

PSN: 000050 NOTICE: JIZEN 

### **Download Files**

#### In addition to viewing, you can also download benefit charging files.

Files are available the first day of the subsequent month

| New Hampshire Departm<br>Employment Security On<br>File Download | ent of<br>ine We're working to keep New Hampshire working | Home |
|------------------------------------------------------------------|-----------------------------------------------------------|------|
| Available Files                                                  |                                                           | Holp |
| Select File to Download                                          | Select One                                                | Help |
| * Date                                                           | Select One Cet Dates                                      |      |
| Download Main Menu                                               |                                                           |      |

### Includes:

- •Claimant name and SSN
- •Date(s) paid
- •Week(s) claimed

- •Status of the claim
- •Source of the payment or credit
- •Amount charged or credited
- •Gross Amount Payable

## **Report Potential Claimant Eligibility Issue**

### Step #1 - Instructions for reporting an eligibility issue via the web

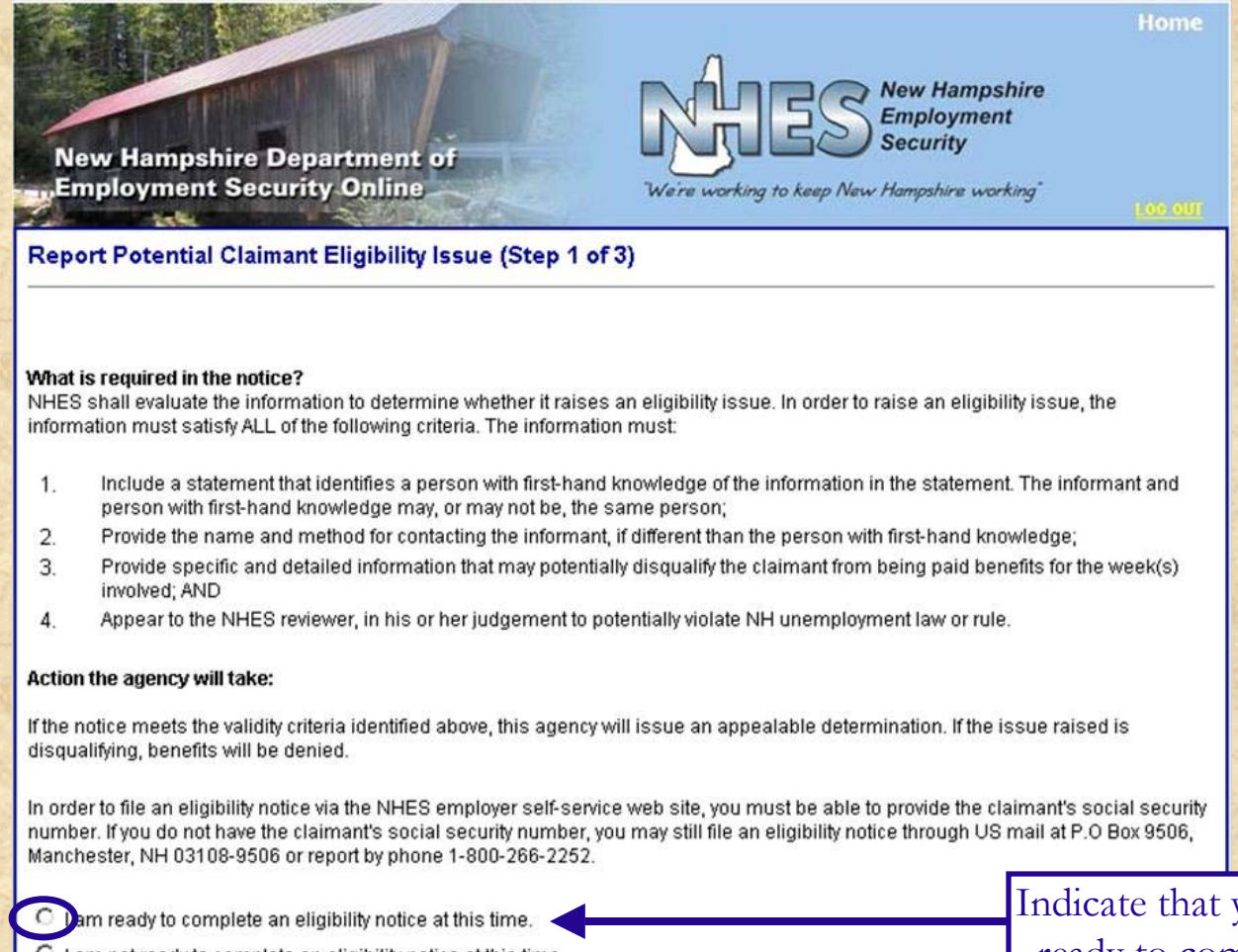

C I am not ready to complete an eligibility notice at this time.

Next Cancel

Indicate that you are ready to complete notice and hit next

## **Report Potential Claimant Eligibility Issue**

### Step #2 - Provide necessary information

Begin answering questions 1-4 in Step 2 regarding:

•Claimant's name and Social Security Number

•Your name, address and phone number

| N   | ew Hampshire Department of<br>mployment Security Online<br>We're working to keep New Hampshire working     | Home |
|-----|----------------------------------------------------------------------------------------------------|------|
| Rep | ort Potential Claimant Eligibility Issue (Step2 of 3)                                                      |      |
|     | *Enter Claimant's SSN                                                                                      |      |
| 1.  | Enter the name of the claimant and Social Security Number to whom the information on this notice pertains: |      |
|     |                                                                                                    | Help |
| 2.  | Please provide the following information:                                                                  |      |
|     | Your name:                                                                                                 |      |
|     |                                                                                                    |      |
|     | Your address:                                                                                              |      |
|     |                                                                                                    |      |

### Step #2 Continued - Finish Providing necessary information

Continue answering questions in Step 2 regarding:

•Your firm's name and address

•Your knowledge of the information that may affect the claimant's eligibility for unemployment benefits

When the required information is filled out, hit next to continue to Step 3.

|     | Second telephone number:                                                                                                    |
|-----|----------------------------------------------------------------------------------------------------|
|     |                                                                                                    |
| NR. | Firm's name:                                                                                                    |
|     |                                                                                                    |
|     | Firm's address:                                                                                                    |
| 50  |                                                                                                    |
|     | 3. Do you have first-hand knowledge of the information that may affect the claimant's eligibility for unemployment benefits? |
|     | O Yes O No                                                                                                    |
|     | 4. If you answered ""no,"" to the above question, please provide the information below:                                      |
|     | Name of the individual with first-hand knowledge:                                                                            |
|     |                                                                                                    |
|     | That individual's address:                                                                                                   |
|     |                                                                                                    |
|     | Telephone number:                                                                                                    |
|     |                                                                                                    |

Next Cancel

## **Report Potential Claimant Eligibility Issue**

#### Step #3 - Provide work history information

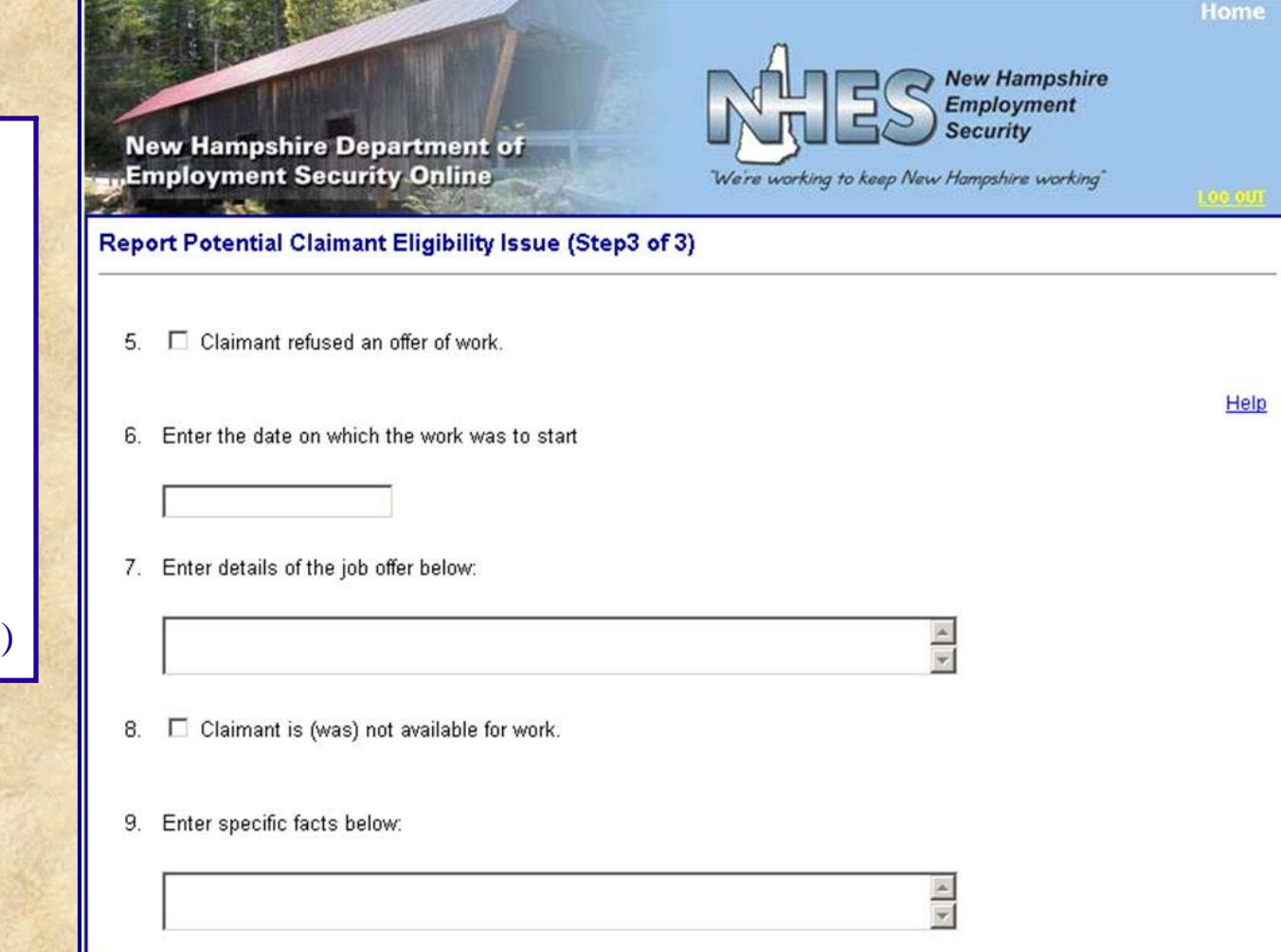

Questions continued on next slide.

Step 3 consists of twelve questions regarding:

- Work offer refusal
- Availability
- Ability to work
- Holiday pay
- Vacation pay
- Severance pay
- Pension or retirement
- Other eligibility issue(s)

### Step #3 - Continue providing all applicable work history information

| 1 2 2 2 |                                                                                                    |                |                       |         |
|---------|----------------------------------------------------------------------------------------------------|----------------|-----------------------|---------|
| 17.     | Please list the type, amount and hours equivalent of any other monies paid.                                        |                |                       |         |
|         | ×                                                                                                    |                |                       | 16.00   |
| 18.     | Claimant is receiving a pension, retirement, retired pay, annuity, or similar payment.                             |                |                       |         |
|         | Please provide the amount and frequency of the payment indicated above.                                            |                |                       |         |
|         |                                                                                                    | *<br>*         |                       |         |
|         | Provide details of the above amount. What percentage did the claimant contribute t<br>claimant vested in the plan? | to the plan    | ? Was the             |         |
|         |                                                                                                    | 4              | Finish answ           | vering  |
| 19.     | $\square$ Another eligibility issue exists that may affect the claimant's eligibility for benefits.                |                | all applicabl         | le work |
| 20.     | Enter specific facts below:                                                                                        |                | and hit cert          | ify to  |
|         |                                                                                                    |                | finish.               |         |
|         | ertify that my answers above are true and complete to the best of my knowledge, and I understar                    | nd that I will | not be able to change |         |
| Bac     | k Cancel Certify                                                                                                   |                |                       |         |

# **Maintain Account Information**

Users have the ability to change their password as frequently as necessary

| New Hampshire Department of<br>Employment Security Online | We're working to keep New Hampshire working | Home |
|-----------------------------------------------------------|---------------------------------------------|------|
| *Current Password                                         |                                             | Help |
|                                                           | To change your password,                    |      |
| *New Password                                             | enter your current                          |      |
| *New Password Confirm                                     | password and then your                      |      |
|                                                           | new password twice. Hit                     |      |
|                                                           | submit to continue.                         |      |
| Submit Cancel                                             |                                             |      |

If you forgot your password, please call our Employer Help Line at (603) 656-6631

# **Maintaining User Accounts**

#### The account administrator can easily add and edit the accounts of other users.

| Employer Contact Maintenance - Summary   |         |                      |               |      |  |
|------------------------------------------|---------|----------------------|---------------|------|--|
| Search Chiena                            |         |                      |               | Help |  |
| C User Id                                |         |                      |               |      |  |
| Ouser's Last Name                        |         |                      |               |      |  |
| Search Criteria mouse Search             |         |                      |               |      |  |
| Search Criteria Search Result(s) 1 Found |         |                      |               |      |  |
| User Name                                | User Id | Contact Phone Number | Account Type  | Help |  |
| O Mickey Mouse                           | MMouse  | 603-5555555          | Administrator |      |  |
|                                          |         |                      |               |      |  |
| Add Edit Reset Password Delete Main Menu |         |                      |               |      |  |

- Search for an existing user account by User Id or Last Name
- Edit existing user account information

- Reset an existing user's password
- Delete an existing user account
- Add a new user account

# **Correspondence Preferences**

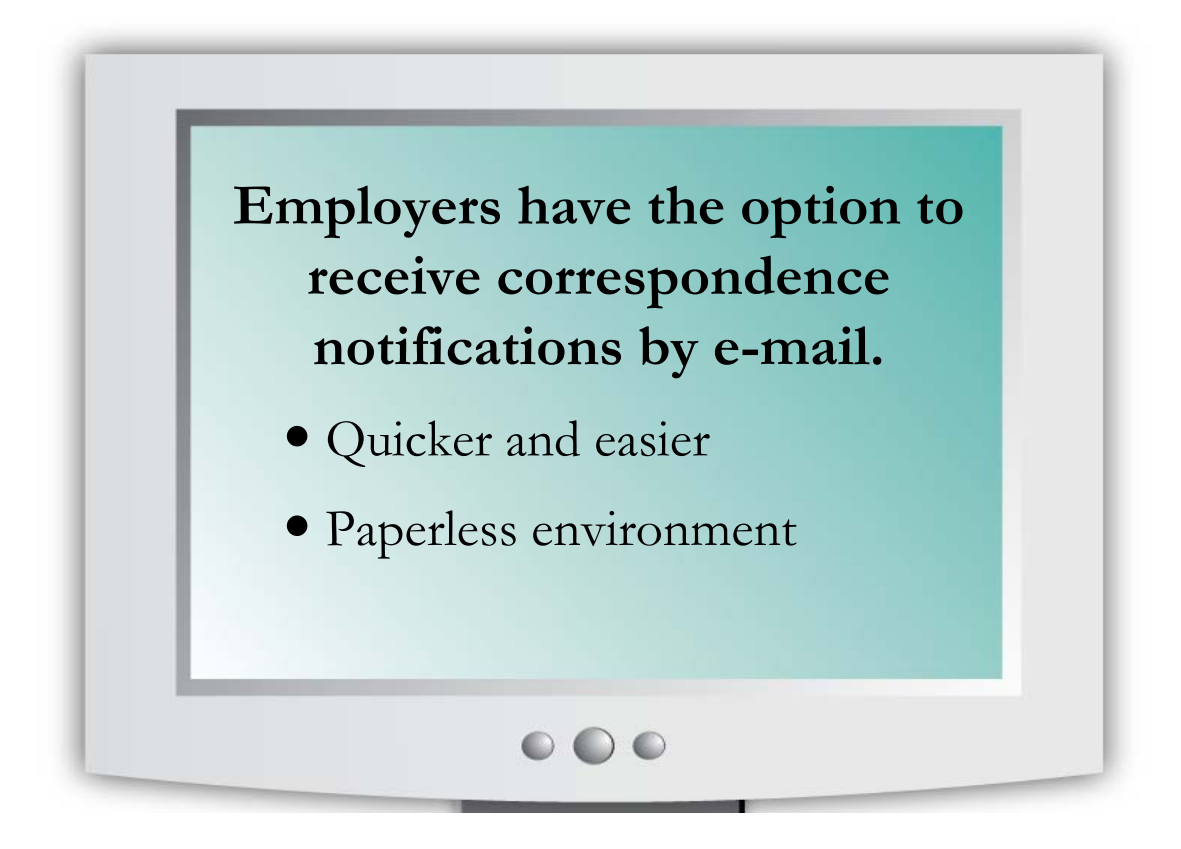

All correspondence will go out by regular mail. A copy will automatically go to your correspondence inbox. To choose to stop the paper copy and to receive notifications by E-mail when you have something in your inbox instead, please send your company name, DBA, NH UI account # and the E-mail address you would like the correspondence notice to be sent to: <u>UIEmp-Email@nhes.nh.gov.</u>

# **View Correspondence Inbox**

#### Regularly check your Correspondence Inbox for Requests for Information, Determinations, Appeal Notices and Monthly Benefit Charge Statements.

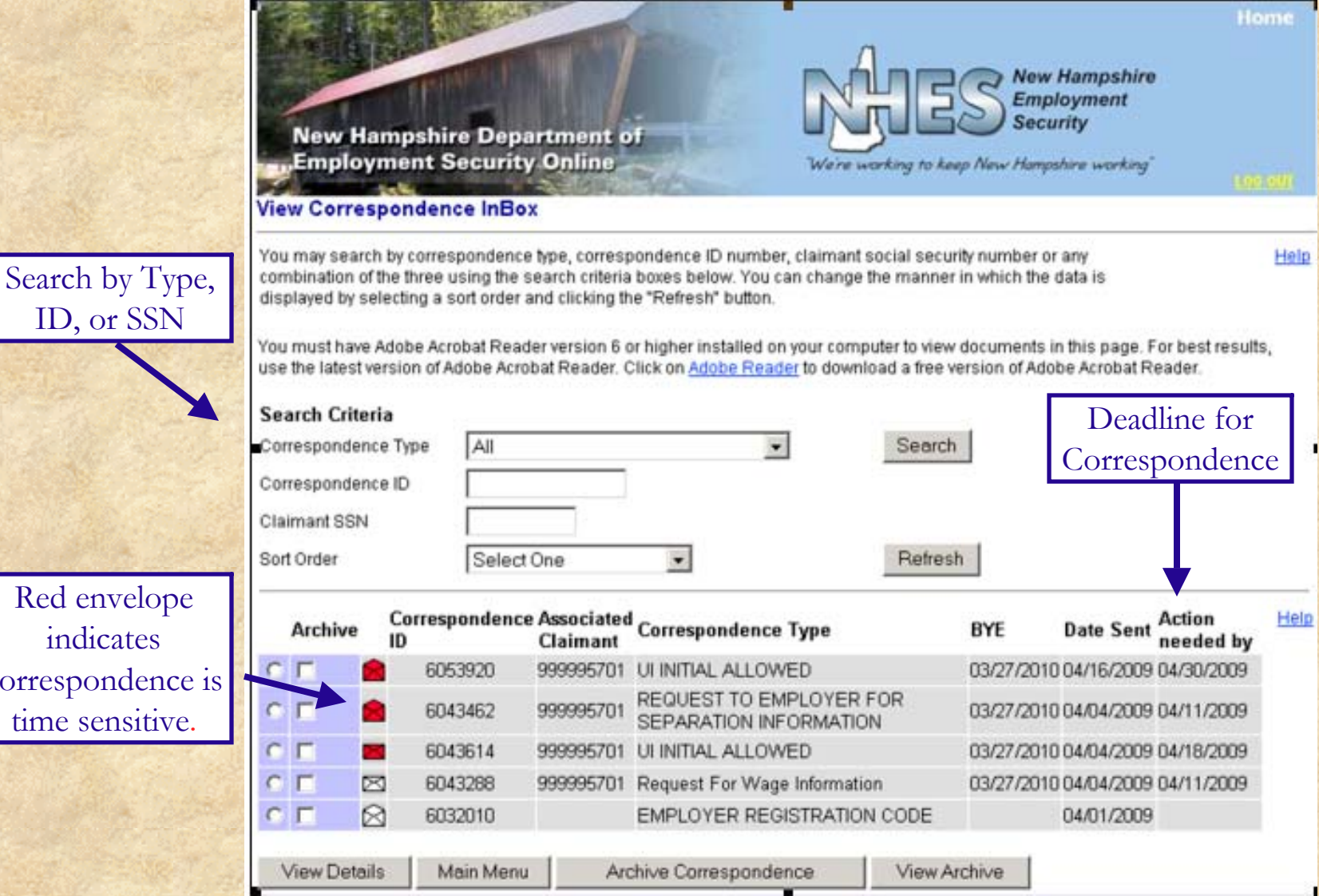

Red envelope indicates correspondence is time sensitive.

### **Responding to Requests for Separation Information** (formerly known as Notice of Claim)

### On one screen, you will be able to:

- Verify your account information
- Provide weeks worked and wages paid
- Provide deductible income, holiday pay and earnings information
- Confirm the reason for the claimant's separation

You will have 7 days to respond to requests for separation information.

|                                                                                                   |                                                                               |                                                                                                 | R                                                                    | AES                               | New Hampshire<br>Employment<br>Security | Home<br>R   |
|---------------------------------------------------------------------------------------------------|-------------------------------------------------------------------------------|-------------------------------------------------------------------------------------------------|----------------------------------------------------------------------|-----------------------------------|-----------------------------------------|-------------|
| Employment                                                                                        | Security O                                                                    | nline                                                                                           | Were                                                                 | working to keep l                 | New Hampshire working"                  | 1.02.007    |
| Response to Reques<br>Form Id Number<br>Employer Name                                             | for Separation I                                                              | SEARS ROEBUCK                                                                                   | & CO UI Accou                                                        | int Number                        | 0000080640                              | Help        |
| Claimant Name                                                                                     |                                                                               | TESTFQ, JANE                                                                                    | SSN                                                                  |                                   | 777-77-0172 BYE 12/                     | 19/2009     |
| 1. Is the account num<br>2. Was the claimant a                                                    | ber reported for y<br>n employee?                                             | vou above correct?                                                                              |                                                                      |                                   | C Yes C No<br>C Yes C No                | Help        |
| 3a.For the most rece                                                                              | ent period of em<br>ent period of em                                          | ployment, provide th                                                                            | ne start date (mm<br>ne end date (mm                                 | v/dd/yyyy).<br>/dd/yyyy).         |                                         |             |
| a.Pension                                                                                         |                                                                               |                                                                                                 | Start Date or<br>Lump Sum<br>Payout date                             | End Date                          | Monthly Amount                          | <u>Help</u> |
| b.Severence/Separati<br>c.Vacation                                                                | ion                                                                           |                                                                                                 | Hours                                                                | Gross Amo<br>\$<br>\$             | unt Wage                                |             |
| d. 1 <sup>st</sup> Holiday<br>2 <sup>nd</sup> Holiday                                             |                                                                               |                                                                                                 | Date of Holiday                                                      | Gross Amou<br>\$<br>\$            | Hours Equivalent                        |             |
| e. Bonus<br>f. Other                                                                              |                                                                               |                                                                                                 | Type                                                                 | Gross Amou<br>\$<br>\$            |                                         |             |
| 5. a. Claimant's stated                                                                           | reason for Sepa                                                               | aration                                                                                         |                                                                      |                                   | Lack of Work/Lack o                     | f Work      |
| b. vi/hat was the reas<br>employment?<br>*c. Why(Sub-Reason)                                      | son for claimant                                                              | s separation from                                                                               |                                                                      |                                   | Select<br>Click Ok to load thi          | s list 💌    |
| 6. LACK OF WORK W<br>further employment an<br>determination on this o<br>except for right to requ | AIVER: This emp<br>Id I hereby waive<br>claim under sect<br>est a re-determin | oloyee was laid off be<br>and release all right<br>ions 42 through 67 o<br>nation under section | ecause I was unat<br>s to appeal prior t<br>f RSA 282-A as ar<br>46. | ele to furnish<br>o the<br>nended | C Yes C No                              |             |
| OK Cancel                                                                                         |                                                                               |                                                                                                 |                                                                      |                                   |                                         |             |

### **Responding to Requests for Information** (Fact-Finding)

New Hampshire Department of Employment Security Online

#### **Request for Information**

NHES needs information concerning claimant TEST TEST SSN 999-99-6101. Information provided to the agency indicates that the following issues may affect the claimant's eligibility for benefits: Quit-Employer denied vacation, time off etc..

NHES needs information concerning claimant JOHN TEST SSN 999-99-6100. Information provided to the agency indicates that the following issues may affect the claimant's eligibility for benefits: Quit-Ethical/Moral Objection.

On the following screens, you will see questions about each issue displayed above. As you complete each screen of questions, click the "Next" button. To return to a previous screen, click the "Back" button. When you complete an entire set of questions, click the "Certify" button to submit your entire response. Be aware that if you click "Certify" you cannot change any of your answers. The screen will then either take you to the next set of questions or inform that you have completed all necessary fact-finding questions.

I will provide the information requested at this time. Per RSA-282 a:45 III - Failure to respond timely to this request shall be deemed an irrevocable waiver of your right to be heard before a determination is made. Any benefits charged will not be relieved.

New Hampshire Employment Security

Help

We're working to keep New Hampshire working

C Return to previous screen without providing information. (If no information is provided by deadline date, the claimant's eligibility will be determined on the limited information available.)

Indicate that you will provide the requested information and hit next

Next

### **Responding to Requests for Information** (Fact-Finding)

•The header row will display the issue, claimant's name and Social Security Number

•Answer the fact-finding questions pertinent to the issue

•Finish the fact-finding process by certifying your answers and clicking on the "Certify" button

|      | lest For Information                                                                                                    |           |
|------|----------------------------------------------------------------------------------------------------|-----------|
| ssue | Employer denied vacation, time off etc. Quit Involving claimant TEST TEST, 999996101                                    | Page 1 of |
| 1.   | Please provide your name, title, phone number and email (if available) and the<br>claimant's last physical day of work. | ł         |
|      | *<br>*                                                                                                    |           |
| 2.   | What was the reason for the leave requested and what were the dates?                                                    |           |
|      | ×                                                                                                    |           |
| 3.   | What is your policy governing leave (vacation, personal, leave of absence, etc.) time?                                  |           |
|      |                                                                                                    |           |
|      | ×                                                                                                    |           |

# **Viewing a Determination**

From the Correspondence Inbox, select the appropriate Determination record then click on the "View Details" button

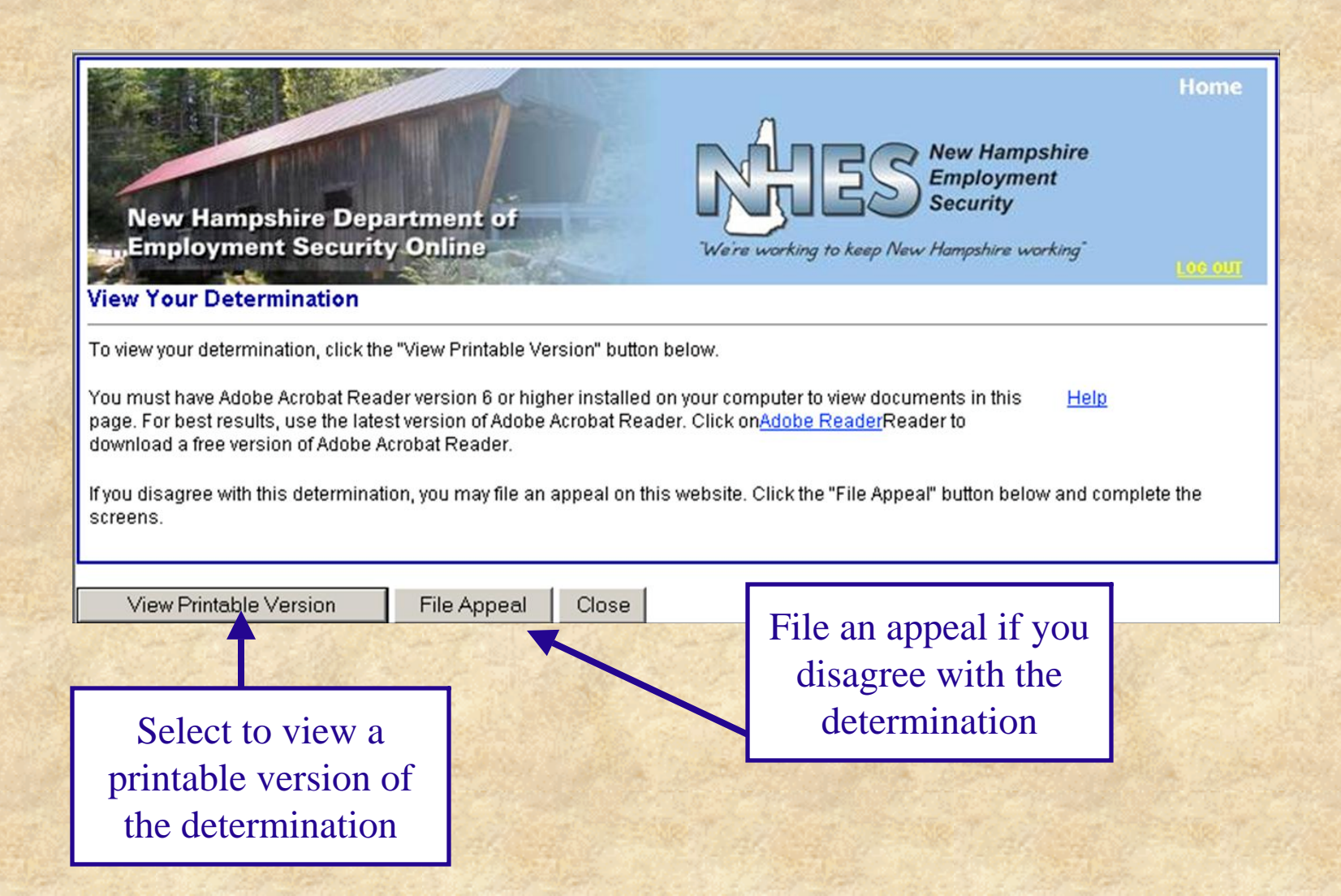

# **Filing an Appeal**

You only need to complete one screen to file an appeal

- Indicate if an interpreter will be necessary.
- Provide a concise reason why you are filing an appeal.

(All interested parties will ultimately read the appeal reason you enter).

• Submit the appeal for processing by clicking on the "Certify" button.

| New Hampshire Depa                                                                                                    | artment of<br>Online                                                                                               | Wa're working to keep New Hampsho                                                                              | Home<br>ampshire<br>yment<br>ty<br>re working <sup>*</sup> |
|----------------------------------------------------------------------------------------------------|----------------------------------------------------------------------------------------------------|----------------------------------------------------------------------------------------------------|------------------------------------------------------------|
| File an Appeal                                                                                                    |                                                                                                    |                                                                                                    | 1.02.001                                                   |
| Appeal Information<br>You have indicated that you would like to file<br>Determination ID<br>Date Sent<br>Associated Claimant<br>Claimant Social Security Number<br>Claimant Benefit Year End                                                                            | an appeal on the following determination:<br>DTM-5000312-1<br>11/24/2008<br>TEST T TEST<br>999996101<br>11//4/2009 |                                                                                                    | Help                                                       |
| *Do you need an interpreter (either Limited English Proficiency or hearing impaired)? If yes, please select the type of interpreter you need *Reason Party is Filing (1500 character maximum): WARNING: The information provided in this text box will be mailed to all |                                                                                                    |                                                                                                    |                                                            |
| pantes who orginally received the determine                                                                                                    | fy button, the above appeal will be submitte                                                                       | d for processing. (You will be given a certi                                                                   | ication number identifying this appeal                     |
| Certify Cancel                                                                                                    |                                                                                                    |                                                                                                    |                                                            |
| AND THE REAL PROPERTY OF                                                                                                    |                                                                                                    | 1. 19 1. 1. 19 1. 19 1. 19 1. 19 1. 19 1. 19 1. 19 1. 19 1. 19 1. 19 1. 19 1. 19 1. 19 1. 19 1. 19 1. 19 1. 19 | Water and Aller and                                        |

# **Filing an Appeal - Confirmation**

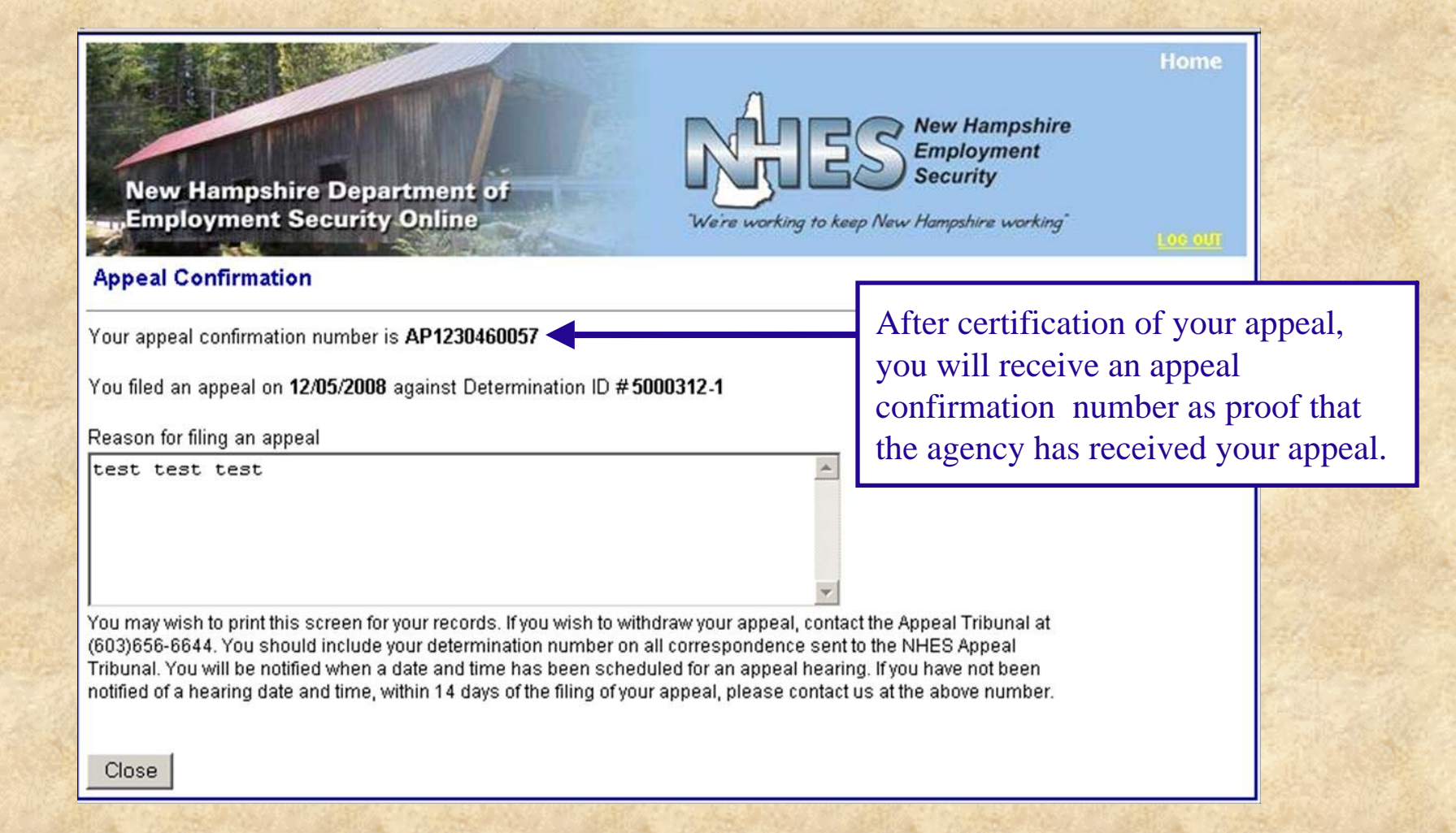

# **Need Help?**

This slideshow was designed to expedite many of the agency's unemployment services and to be as customer friendly as possible. If you need additional help on how to use the system, click on the Help link on the page or call our Employer Help Line at (603) 656-6631.

| New Hampshire Department of<br>memployment Security Online<br>Employer Login<br>Authentication Information                                       | Clicking on Help brings up an<br>additional window that provides<br>explanations of the type of<br>information that is needed.                                                                                                    |
|----------------------------------------------------------------------------------------------------|----------------------------------------------------------------------------------------------------|
| NEW USERS: Register to maintain your account online Register to maintain TPA account online Already a User?-Sign in here: * User Name * Password | http://uwebtst1:8080/employer/NavController?name=E                                                                                                    |
| Login For system availability information, please click Here                                                                                     | Employer View Login Screen<br>Enter you user name and password as created using the<br>Employer Registration Code form. If you haven't previously<br>registered to use the system, click on the link, "Register to<br>maintain your account online". |